Depuis le 10 décembre 2011, il apparaît que des particuliers sont victimes d'un code malveillant bloquant leur ordinateur. Ce code exécute une page comportant le logo de la Gendarmerie (mais aussi parfois de la police) et qui empêche toute action sur l'ordinateur infecté, à moins de régler en ligne une « amende » de 200 euros.

(Cf Capture du message en annexe)

Cette pratique est nommé RANSONWARE (logiciel de rançon).

Il consiste via des bannières publicitaires (notamment celles présentes sur les sites de pornographiques et de streaming) à injecter le code sur des ordinateurs dont le navigateur internet, ou les extensions JAVA et ADOBE FLASH, ne sont pas à jour.

Le particulier se retrouve alors avec le message en question et ne peux plus effectuer aucune action. Le code est invasif au point de ne pas permettre de reprendre la main après redémarrage de l'ordinateur, les victimes de ce week-end ne trouvant leur salut qu'après réinstallation totale de WINDOWS.

Cette pratique est bien sur illégale et il est bon évidemment d'indiquer aux victimes de ne pas payer.

Il peut également être utile de leur indiquer la marche à suivre pour récupérer leur système sans devoir tout réinstaller :

La version française existe sous 3 formes :

- Une forme qui créé une clef Run, à désinfecter, c'est facile il suffit d'aller en mode sans échec avec prise en charge du réseau et de scanner avec Malwarebyte : <u>http://www.malekal.com/tutorial\_MalwareBytes\_AntiMalware.php</u>
- Une autre forme qui modifie la clef Shell (cela remplace le bureau par le malware, le bureau est inactif, le malware le rempalace). Ceci est évoqué ce lien : <u>http://www.malekal.com/2011/12/08/trojan-winlock-tropan-ransomware-virus-police-suite/</u>
- Et la dernière variante qui remplace Explorer.exe dont nous allons parler ici

```
Voici la détection : <u>http://www.virustotal.com/file-scan/report.html?</u>
id=d9c4b2f9b6fc87afb2ecfd6bf3227b1f5a488728ca7a24b9fab38eba78a09505-1323611473
```

```
File name: explorer.exe
Submission date: 2011-12-11 13:51:13 (UTC)
Current status: finished
Result: 6/ 43 (14.0%) VT Community
Print results Antivirus Version Last Update
                                                    Result
BitDefender 7.2 2011.12.11
                                     Trojan.Generic.KD.468202
Comodo 10920 2011.12.11 Heur.Suspicious
F-Secure 9.0.16440.0
                             2011.12.11
                                             Trojan.Generic.KD.468202
GData222011.12.11Trojan.GenKaspersky9.0.0.8372011.12.11
                            Trojan.Generic.KD.468202
UDS:DangerousObject.Multi.Generic
Show all
    : 6911baa817b5066b7566fc4d3cb1a207
MD5
SHA1 : 21007c5c048f4763750b912b5c89da54a86d34f2
SHA256: d9c4b2f9b6fc87afb2ecfd6bf3227b1f5a488728ca7a24b9fab38eba78a09505
```

Pour désinfecter l'ordinateur, il faut donc remettre le « bon » Explorer.exe Plusieurs solutions, soit le faire depuis un CD Live par exemple avec <u>OTLPE</u> simplement en copiant un explorer.exe.

Soit via un tour de passe passe.

Au démarrage de l'ordinateur, après le premier écran et avant le logo Windows, juste au changement d'écran, tapotez sur F8 pour obtenir les menu de démarrage et choisissez invite de commandes en mode sans échec.

| 1e n | u d'options avancées de Windows XP                                     |
|------|------------------------------------------------------------------------|
| él   | ectionnez une option :                                                 |
|      |                                                                        |
|      | Mode sans échec                                                        |
|      | Mode sans échec avec prise en charge réseau                            |
|      | Invite de commandes en mode sans échec                                 |
|      | lessuire les événements de dénombres dans le journal                   |
|      | Démanuaça an mode IICO                                                 |
|      | Demairage en mode van                                                  |
|      | Mede vestaunation Astius Divestanu (contrâleure de demains Hindeus XP) |
|      | Mode débagage                                                          |
|      | Décactives la vedémonse outemotique en ese d'éches sustème             |
|      | besalliver te redemarrage adlomatique en las d'echec système           |
|      | Démarrer Windows normalement                                           |
|      |                                                                        |
|      | Redémarrer                                                             |

Sur la fenêtre cmd.exe, tapez regedit et validez.

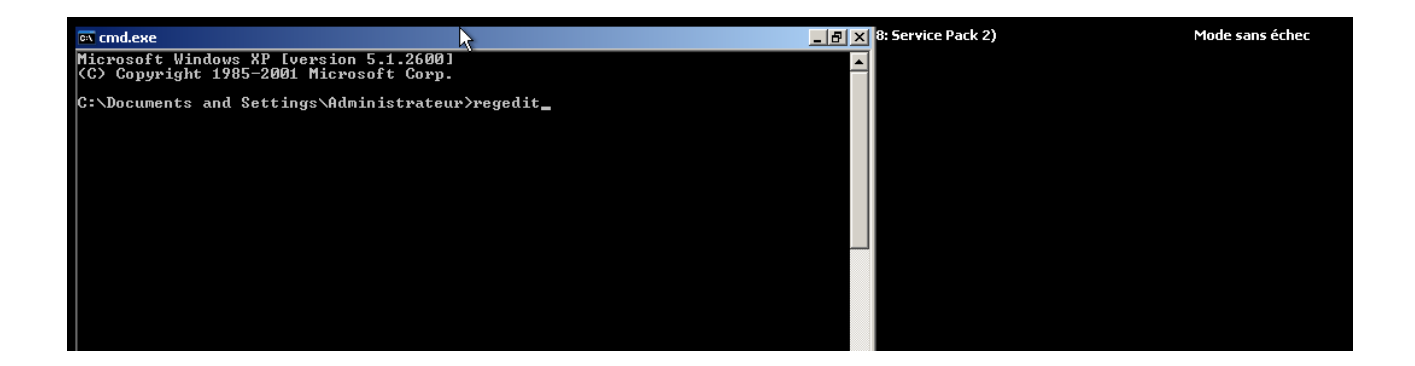

Déroulez l'arborescence suivante en cliquant sur les + :

HKEY\_LOCAL\_MACHINESoftWareMicrosoftWindows NTCurrentVersionWinlogon A droite, chercher Shell, vous devez avoir explorer.exe – remplacer par iexplore.exe

Redémarrez l'ordinateur en mode normal.

Vous devriez avoir Internet Explorer qui se lance tout seul.

Téléchargez le explorer.exe correspondant à votre système :

• Windows XP SP2/SP3 : <u>http://www.malekal.com/download/explorer\_XP\_SP2.zip</u> - non

compressé : <u>http://www.malekal.com/download/explorer\_XP\_SP2.exe</u>

• Windows Vista : <u>http://www.malekal.com/download/explorer\_Vista\_SP2.zip</u> - non compressé : <u>http://www.malekal.com/download/explorer\_Vista\_SP2.exe</u>

Décompressez et copier le explorer.exe télécharger à la place de celui du système qui est malicieux => C:Windowsexplorer.exe.

ou directement, en prenant la version non compressée, enregistrez le fichier dans le dossier Windows à la place de celui malicieux.

Redémarrez l'ordinateur, vous devriez avoir accès à votre système.

Pensez à maintenir à jour vos logiciels (notamment Java, Adobe Reader et Flash), ces programmes non à jour permettent l'infection de votre système.

Source : Information issue du site MALEKAL.COM

## ANNEXE CAPTURE DU MESSAGE

|                                                                                                    | Votre ordinate<br>bloqué pour viol<br>loi França                                                                                                    | eur a été<br>ation de la<br>aise                                                                                                    | Gendarmerie<br>nationale                                                                         |        |
|----------------------------------------------------------------------------------------------------|----------------------------------------------------------------------------------------------------|----------------------------------------------------------------------------------------------------|--------------------------------------------------------------------------------------------------|--------|
| Les infractions suiva                                                                                                    | ntes ont été détectées:                                                                                                    |                                                                                                    |                                                                                                  |        |
| <ul> <li>Le fait, en vue de s</li> <li>Spam.</li> <li>Utilisation des logio</li> <li>Partager des fichier</li> </ul>                                                                                                    | a diffusion, de fixer, d'enregistrer ou d<br>iels en infraction avec les droits d'aute<br>s multimédia en infraction avec les dro                                                                                                    | le transmettre des maté<br>ur.<br>sits d'auteur.                                                                                        | riels pornographique impliquant des mineurs.                                                     |        |
| Pour débloquer vots<br>précisé, votre ordinateur :                                                                                                    | e ordinateur, vous devez payer 200 «<br>era confisqués et votre cas sera soum                                                                                                    | € dans les 3 jours proc<br>is au tribunal.                                                                                              | haines. Si vous ne payez pas dans dans le délai                                                  | i      |
| Vous pouvez payer<br>de 200 €. Ensuite, ouvre<br>«Payer amende». Votre o                                                                                                    | l'amende avec l'aide des vouchers Ul<br>z le tab «Payer amende», remplir le f<br>rdinateur sera débloqué dans les 24 h                                                                                                    | cash ou Paysafecard. A<br>òrme avec les codes e<br>eures suivantes.                                                                     | scheter les vouchers par Ukash ou Paysafecard<br>t valuers des vouchers, et clique sur le bouton | l<br>L |
| Après le débloquage                                                                                                    | , nous suggérons que vous:                                                                                                    |                                                                                                    |                                                                                                  |        |
| <ul> <li>Supprime toutes le</li> <li>Supprime des logic</li> <li>Installer un logiciel</li> <li>Faire un scan anti-</li> </ul>                                                                                                    | : fichiers multimédia en infraction avec<br>iels en infraction avec les droits d'aute<br>anti-virus, si vous n'en avez pas encor<br>irus.                                                                                                    | les droits d'auteur.<br>ur.<br>e.                                                                                                    |                                                                                                  |        |
| Votre SE:                                                                                                    | Windows XP                                                                                                    | Votre FAI:                                                                                                    | FRANCE TELECOM S.A                                                                               |        |
| Votre adress                                                                                                    | e IP: 82.123.228.138                                                                                                    | Votre ville:                                                                                                    | PARIS                                                                                            |        |
|                                                                                                    |                                                                                                    |                                                                                                    |                                                                                                  |        |
| Dépenser U<br>• Supprime toutes le<br>• Supprime des logic                                                                                                    | kash/Paysafecard est facile<br>: fichiers multimédia en infraction avec<br>iels en infraction avec les droits d'aute                                                                                                    | : les droits d'auteur.<br>ur.                                                                                                    | Payer amende                                                                                     |        |
| Dépenser U<br>Supprime toutes le<br>Supprime des logic<br>Installer un logiciel<br>Faire un scan anti-<br>Votre SE:<br>Votre adress                                                                                                    | kash/Paysafecard est facile<br>s fichiers multimédia en infraction avec<br>iels en infraction avec les droits d'aute<br>anti-virus, si vous n'en avez pas encor<br>irus.<br>Windows XP<br>e IP: 82.123.228.138                                                                                                    | : les droits d'auteur.<br>ar.<br>e.<br>Votre FAI:<br>Votre ville:                                                                       | Payer amende<br>FRANCE TELECOM S.A<br>PARIS                                                      |        |
| Dépenser U<br>Supprime toutes le Supprime des logic Installer un logicie Faire un scan anti- Votre SE: Votre adress Dépenser U                                                                                                    | kash/Paysafecard est facile<br>: fichiers multimédia en infraction avec<br>iels en infraction avec les droits d'aute<br>anti-virus, si vous n'en avez pas encor<br>irus.<br><b>Windows XP</b><br>e IP: 82.123.228.138<br>kash/Paysafecard est facile                                                                                                    | les droits d'auteur.<br>ur.<br>e.<br>Votre FAI:<br>Votre ville:                                                                         | Payer amende<br>FRANCE TELECOM S.A<br>PARIS<br>Payer amende                                      |        |
| Dépenser U<br>Supprime toutes le Supprime des logi Installer un logiciel Faire un scan anti- Votre SE: Votre adress Dépenser U<br>Dépenser U<br>Dépense | kash/Paysafecard est facile<br>s fichiers multimédia en infraction avec<br>iels en infraction avec les droits d'aute<br>anti-virus, si vous n'en avez pas encor<br>irus.<br>Windows XP<br>e IP: 82.123.228.138<br>kash/Paysafecard est facile<br>r Ukash/Paysafecard est facile<br>t Ukash/Paysafecard dans plus de<br>n France, y compris les bureaux d<br>s service.<br>t de vente le plus proche<br>sh/Paysafecard : 20€, 50€, 100€, 20<br>code Ukash de 19 chiffres (Paysafecard | : les droits d'auteur.<br>ur.<br>e.<br>Votre FAI:<br>Votre ville:<br>20.000 points de<br>e tabac, presse et<br>0€<br>rd de 16 chiffres) |                                                                                                  |        |